Functional analysis of RNA-seq data : answers to questions

> Céline Keime keime@igbmc.fr

### Use "Functional Annotation Chart" tool

### **Annotation Summary Results**

Current Gene List: siMitfvssiLuc\_upgenes\_lfc1\_padj005

**Current Background: Homo sapiens** 

- Disease (1 selected)
- Functional\_Categories (3 selected)
- Gene\_Ontology (3 selected)
- General\_Annotations (0 selected)
- Literature (0 selected)
- Main\_Accessions (0 selected)
- Pathways (3 selected)
- Protein\_Domains (3 selected)
- Protein\_Interactions (0 selected)
- Tissue\_Expression (0 selected)

\*\*\*Red annotation categories denote DAVID defined defaults\*\*\*

#### **Combined View for Selected Annotation**

Functional Annotation Clustering
Functional Annotation Chart

Functional Annotation Table

|                | Help and Tool Manual |
|----------------|----------------------|
| 550 DAVID IDS  |                      |
| Check Defaults | Clear All            |
|                |                      |
|                |                      |
|                |                      |
|                |                      |
|                |                      |
|                |                      |

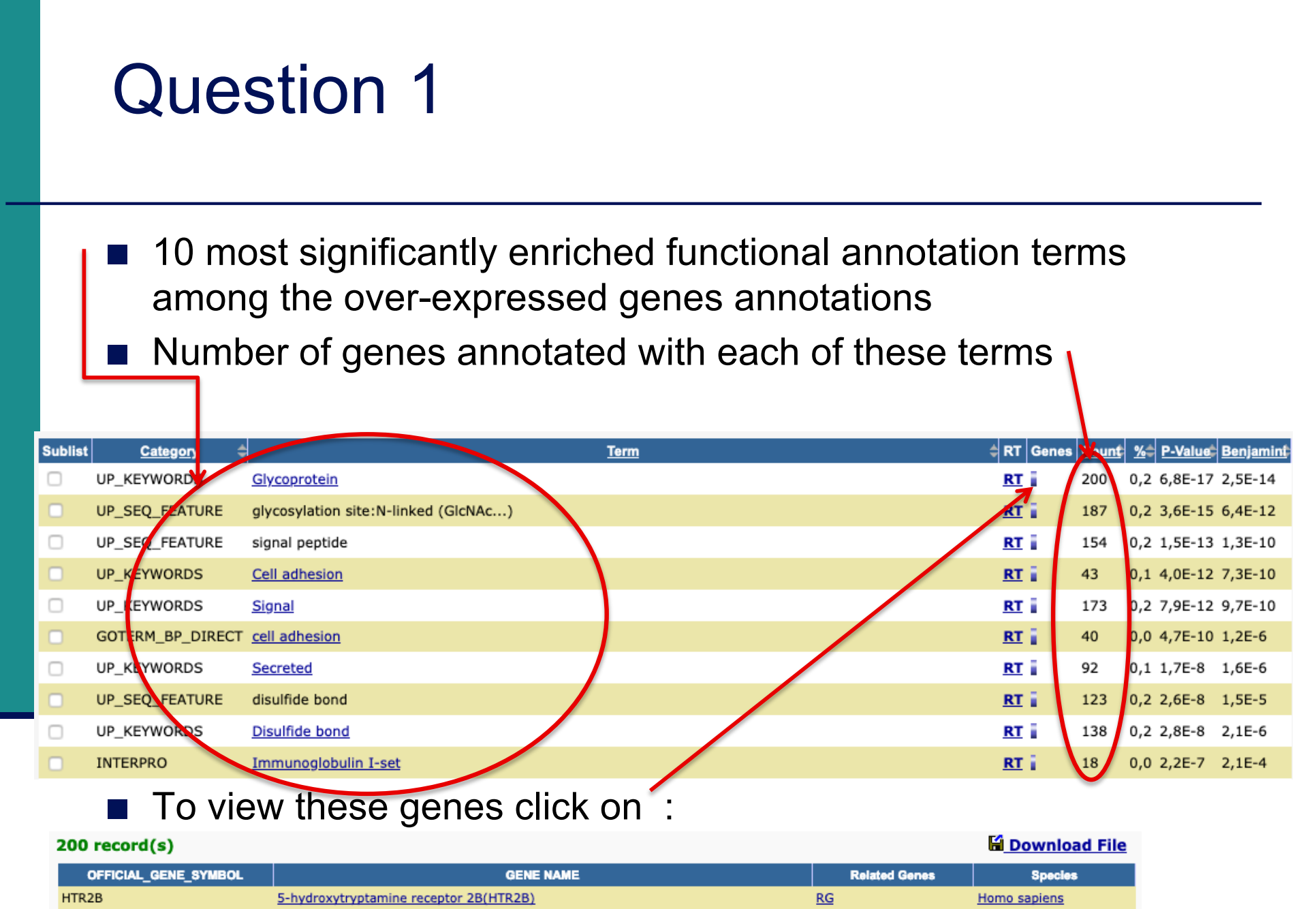

| HTR2B    | 5-hydroxytryptamine receptor 2B(HTR2B)                              | RG | Homo sapiens |
|----------|---------------------------------------------------------------------|----|--------------|
| ADAM23   | ADAM metallopeptidase domain 23(ADAM23)                             | RG | Homo sapiens |
| ADAMTS18 | ADAM metallopeptidase with thrombospondin type 1 motif 18(ADAMTS18) | RG | Homo sapiens |
| ART3     | ADP-ribosyltransferase 3(ART3)                                      | RG | Homo sapiens |
| ALG9     | ALG9, alpha-1,2-mannosyltransferase(ALG9)                           | RG | Homo sapiens |
|          |                                                                     |    |              |

### Use "Functional Annotation Clustering" tool

| Annotation Summary Results                                                                                                    |                                                                                                    |                     |
|----------------------------------------------------------------------------------------------------|----------------------------------------------------------------------------------------------------|---------------------|
|                                                                                                    |                                                                                                    | Help and Tool Manua |
| Current Gene List:<br>siMitfvssiLuc_upgenes_lfc1_padj005                                                                           | 550 DAVID IDs                                                                                                    |                     |
| Current Background: Homo sapiens                                                                                                   | ry Results    padj005   sapiens     Check Defaults   Clear All    cted)   ted)    VID defined defaults***   Amotation |                     |
| Disease (1 selected)                                                                                                    |                                                                                                    |                     |
| Functional_Categories (3 selected)                                                                                                 |                                                                                                    |                     |
| Gene_Ontology (3 selected)                                                                                                    |                                                                                                    |                     |
| General_Annotations (0 selected)                                                                                                   |                                                                                                    |                     |
| Literature (0 selected)                                                                                                    |                                                                                                    |                     |
| Main_Accessions (0 selected)                                                                                                    |                                                                                                    |                     |
| Pathways (3 selected)                                                                                                    |                                                                                                    |                     |
| Protein_Domains (3 selected)                                                                                                    |                                                                                                    |                     |
| Protein_Interactions (0 selected)                                                                                                  |                                                                                                    |                     |
| Tissue_Expression (0 selected)                                                                                                    |                                                                                                    |                     |
| Tissue_Expression (0 selected) ***Red annotation categories denote DAVID defined defaults*** Combined View for Selected Annotation |                                                                                                    |                     |
| Functional Annotation Clustering                                                                                                   |                                                                                                    |                     |
| Functional Annotation Chart                                                                                                    |                                                                                                    |                     |

Functional Annotation Table

### First identified cluster :

| 1 | 89 Clu | ster(s)              |                                      |           |   | I   | Downl      | oad File  |
|---|--------|----------------------|--------------------------------------|-----------|---|-----|------------|-----------|
|   |        | Annotation Cluster 1 | Enrichment Score: 11.06              | G         |   | Cou | rt P_Value | Benjamini |
|   |        | UP_KEYWORDS          | Glycoprotein                         | <u>RT</u> | · | 200 | 6.8E-17    | 4.1E-14   |
|   |        | UP_SEQ_FEATURE       | glycosylation site:N-linked (GlcNAc) | <u>RT</u> |   | 187 | 3.6E-15    | 6.4E-12   |
|   |        | UP_SEQ_FEATURE       | signal peptide                       | <u>RT</u> |   | 154 | 1.5E-13    | 1.3E-10   |
|   |        | UP_KEYWORDS          | Signal                               | <u>RT</u> |   | 173 | 7.9E-12    | 9.7E-10   |
|   |        | UP_KEYWORDS          | Secreted                             | <u>RT</u> | = | 92  | 1.7E-8     | 1.6E-6    |
|   |        | UP_SEQ_FEATURE       | disulfide bond                       | <u>RT</u> | _ | 123 | 2.6E-8     | 1.5E-5    |
|   |        | UP_KEYWORDS          | Disulfide bond                       | <u>RT</u> |   | 138 | 2.8E-8     | 2.1E-6    |
|   |        |                      |                                      |           |   |     |            |           |

Click here to visualize members of this cluster

corresponding gene-term association positively reported

| anthrax toxin recentor 2(ANTXR2)                                 |         |
|------------------------------------------------------------------|---------|
| GENE:KIT ligand(KITLG)                                           |         |
| TERM:Glycoprotein                                                |         |
| ASSOCIATION:1                                                    |         |
| thrombospondin type 1 motif 18(ADAMTS18                          | 8)      |
| C-C motif chemokine ligand 2(CCL2)                               |         |
| fibroblast growth factor receptor 3(FGFR3)                       |         |
| fibroblast growth factor receptor 2(FGFR2)                       |         |
| matrix metallopeptidase 2(MMP2)                                  |         |
| vascular endothelial growth factor D(VEGFD)                      |         |
| matrix metallopeptidase 17(MMP17)                                |         |
| nephroblastoma overexpressed(NOV)                                |         |
| heparan sulfate proteoglycan 2(HSPG2)                            |         |
| collagen type VI alpha 3 chain(COL6A3)                           |         |
| semaphorin 3C(SEMA3C)                                            |         |
| vitronectin(VTN)                                                 |         |
| transcobalamin 1(TCN1)                                           |         |
| vasorin(VASN)                                                    | Conoc   |
| laminin subunit alpha 4(LAMA4)                                   | I Genes |
| sclerostin domain containing 1(SOSTDC1)                          |         |
| laminin subunit beta 1(LAMB1)                                    |         |
| laminin subunit beta 2(LAMB2)                                    | +       |
| laminin subunit gamma 1(LAMC1)                                   | •       |
| protease, serine 23(PRSS23)                                      |         |
| apolipoprotein D(APOD)                                           |         |
| leptin receptor(LEPR)                                            |         |
| collagen type XVIII alpha 1 chain(COL18A1)                       |         |
| netrin 4(NTN4)                                                   |         |
| semaphorin 3D(SEMA3D)                                            |         |
| ephrin Al(EFNAl)                                                 |         |
| hemicentin 1(HMCN1)                                              |         |
| proline and arginine rich end leucine rich repeat protein(PRELP) |         |
| lysyl oxidase like 2(LOXL2)                                      |         |
| <b>→</b>                                                         |         |

Annotations

### Use "Functional Annotation Table" tool

### **Annotation Summary Results**

Current Gene List: siMitfvssiLuc\_upgenes\_lfc1\_padj005

**Current Background: Homo sapiens** 

- Disease (1 selected)
- Functional\_Categories (3 selected)
- Gene\_Ontology (3 selected)
- General\_Annotations (0 selected)
- Literature (0 selected)
- Main\_Accessions (0 selected)
- Pathways (3 selected)
- Protein\_Domains (3 selected)
- Protein\_Interactions (0 selected)
- Tissue\_Expression (0 selected)

\*\*\*Red annotation categories denote DAVID defined defaults\*\*\*

#### **Combined View for Selected Annotation**

Functional Annotation Clustering

Functional Annotation Chart

Functional Annotation Table

|                | Help and Tool Manual |
|----------------|----------------------|
| 550 DAVID IDs  |                      |
| Check Defaults | Clear All            |
|                |                      |
|                |                      |
|                |                      |
|                |                      |
|                |                      |
|                |                      |
|                |                      |
|                |                      |

### Search for *KITLG* in the page to see all associated annotations

| KITLG            | KIT ligand(KITLG)                                                                                                    | Related Genes                                                                                                    | Homo sapiens                                                                                                    |  |  |
|------------------|----------------------------------------------------------------------------------------------------|----------------------------------------------------------------------------------------------------|----------------------------------------------------------------------------------------------------|--|--|
| BBID             | 124.GH-IGF1 thymopoiesis,                                                                                                    |                                                                                                    |                                                                                                    |  |  |
| BIOCARTA         | Regulation of BAD phosphorylation, Erythrocyte Differentiation Pathway, IL 17 Signaling Pathway, CDK Regulation of DNA Replication,<br>Melanocyte Development and Pigmentation Pathway,                                                                                                    |                                                                                                    |                                                                                                    |  |  |
| GOTERM_BP_DIRECT | MAPK cascade, ovarian follicle development, neural crest cell migration, positive regular<br>myeloid leukocyte differentiation, cell adhesion, signal transduction, cell proliferation, or<br>phosphatidylinositol 3-kinase signaling, negative regulation of mast cell apoptotic proce-<br>programmed cell death, positive regulation of MAP kinase activity, positive regulation or<br>differentiation, positive regulation of DNA replication, positive regulation of Ras protein<br>phosphorylation, phosphatidylinositol-mediated signaling, positive regulation of peptidy<br>mast cell proliferation, extrinsic apoptotic signaling pathway in absence of ligand, positive<br>proliferation, | tion of leukocyte migration<br>nale gonad development,<br>ess, embryonic hemopoies<br>of GTPase activity, positive<br>signal transduction, phosy<br>(I-tyrosine phosphorylation<br>ive regulation of hematopo | n, positive regulation of<br>regulation of<br>is, ectopic germ cell<br>regulation of melanocyte<br>phatidylinositol<br>n, positive regulation of<br>pietic stem cell |  |  |
| GOTERM_CC_DIRECT | extracellular region, extracellular space, cytoplasm, cytoskeleton, plasma membrane, n<br>lamellipodium, filopodium,                                                                                                    | nembrane, integral compo                                                                                                    | nent of membrane,                                                                                                    |  |  |
| GOTERM_MF_DIRECT | Ras guanyl-nucleotide exchange factor activity, cytokine activity, stem cell factor receptor binding, protein binding, growth factor activity, phosphatidylinositol-4,5-bisphosphate 3-kinase activity,                                                                                                    |                                                                                                    |                                                                                                    |  |  |
| INTERPRO         | Stem cell factor, Four-helical cytokine-like, core, Four-helical cytokine, core,                                                                                                    |                                                                                                    |                                                                                                    |  |  |
| KEGG_PATHWAY     | Ras signaling pathway, Rap1 signaling pathway, PI3K-Akt signaling pathway, Hematop<br>cancer,                                                                                                    | oietic cell lineage, Melanog                                                                                                    | <u>genesis, Pathways in</u>                                                                                                    |  |  |
| OMIM_DISEASE     | Hyperpigmentation with or without hypopigmentation, Skin/hair/eye pigmentation 7, bi<br>asymmetric,                                                                                                    | lond/brown hair, Deafness                                                                                                    | , congenital, unilateral or                                                                                                    |  |  |
| PIR_SUPERFAMILY  | Kit ligand precursor/stem cell factor,                                                                                                    |                                                                                                    |                                                                                                    |  |  |
| UP_KEYWORDS      | <u>3D-structure</u> , <u>Alternative splicing</u> , <u>Cell adhesion</u> , <u>cell membrane</u> , <u>Cell projection</u> , <u>Comp</u><br><u>Direct protein sequencing</u> , <u>Disease mutation</u> , <u>Disulfide bond</u> , <u>Glycoprotein</u> , <u>Growth fact</u><br><u>Polymorphism</u> , <u>Proteomics identification</u> , <u>Reference proteome</u> , <u>Secreted</u> , <u>Signal</u> , <u>Transm</u>                                                                                                    | lete proteome, Cytoplasm<br>or, Membrane, Non-syndro<br>nembrane, Transmembrar                                                                                                    | , <u>Cytoskeleton</u> , <u>Deafness</u> ,<br>omic deafness,<br>ne helix,                                                                                             |  |  |
| UP_SEQ_FEATURE   | chain:Kit ligand, disulfide bond, glycosylation site:N-linked (GlcNAc), glycosylation si<br>site:O-linked (GalNAc), helix, sequence conflict, sequence variant, signal peptide, site<br>topological domain:Cytoplasmic, topological domain:Extracellular, transmembrane regi                                                                                                    | te:N-linked (GlcNAc); pa<br>e:Not glycosylated, splice<br>on, turn,                                                                                                    | artial, glycosylation<br>variant, strand,                                                                                                    |  |  |
|                  |                                                                                                    |                                                                                                    |                                                                                                    |  |  |

Click on "PI3K-Akt signalling pathway" to see all genes from this pathway

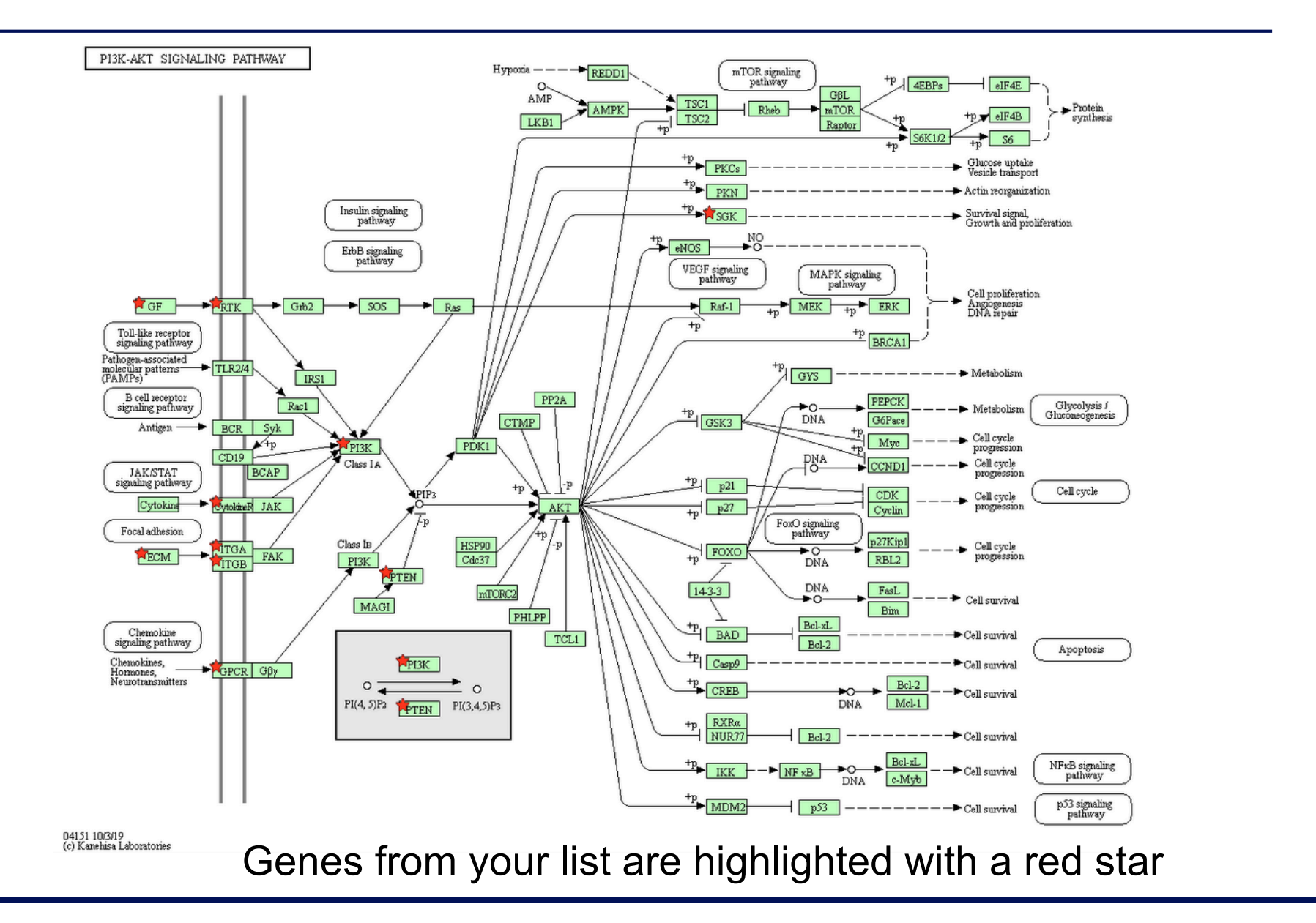

| Question 4                                                                                                    |
|----------------------------------------------------------------------------------------------------|
| <ol> <li>Download list genes in PI3K-Akt signalling pathway from DAVID :<br/>Click on "Show all list genes" on the bottom of the page representing<br/>PI3K-AKT signalling pathway</li> </ol> |
| vascular endothelial growth factor D(VEGFD)         vitronectin(VTN)         von Willebrand factor(VWF)         Show All List Genes         Show All Pathway Genes                            |
| then right click on Download File (top right) and save link target on disk                                                                                                    |
| Gene Report  Help and Manual  Download File  pi3k_akt_signalling_genes                                                                                                    |
| List Id: KITLG KIT ligand(KITLG) Related Genes                                                                                                    |

2. Rename "ID" column to "Gene name" in pi3k\_akt\_signalling\_genes.txt file

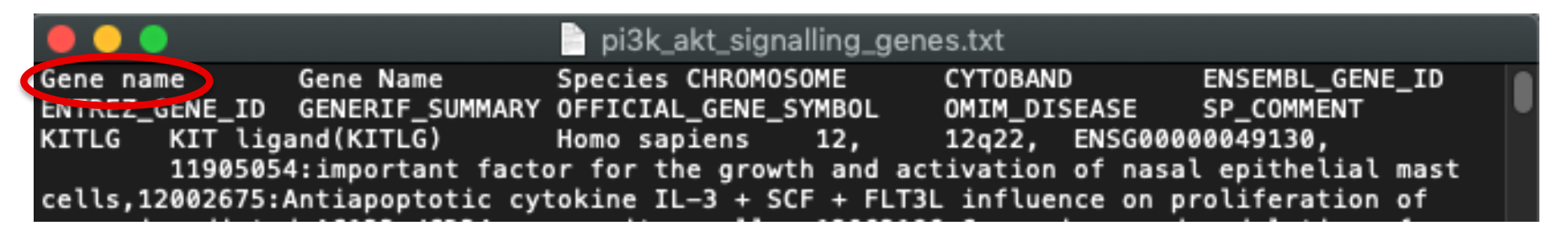

3. Import pi3k\_akt\_signalling\_genes.txt file on GalaxEast

| Name                                      | Size     | Туре               | Genome          | Settings | Status |
|-------------------------------------------|----------|--------------------|-----------------|----------|--------|
| <b></b> pi3k_akt_signalling_gen<br>es.txt | 518.6 КВ | tabular 🔻 <b>Q</b> | unspecified (?) | • •      | ۵x D   |
|                                           |          |                    |                 |          |        |
|                                           |          |                    |                 |          |        |
|                                           |          |                    |                 |          |        |
|                                           |          |                    |                 |          |        |
|                                           |          |                    |                 |          |        |
|                                           |          |                    |                 |          |        |

Download from web or upload from disk

4. Join siMitfvssiLuc.up.annot.txt with pi3k\_akt\_signalling\_genes.txt on common column (Gene name)

| Join two Datasets side by side on a specified field (Galaxy Version 2.0.2) | ▼ Options |
|----------------------------------------------------------------------------|-----------|
| Join                                                                       |           |
| 1       1         90: siMitfvssiLuc.up.annot.txt                           | •         |
| using column                                                               |           |
| Column: 28                                                                 | -         |
| with                                                                       |           |
| 104: pi3k_akt_signalling_genes.txt                                         | -         |
| and column                                                                 |           |
| Column: 1                                                                  | -         |
| Keep lines of first input that do not join with second input               |           |
| No                                                                         | •         |
| Keep lines of first input that are incomplete                              |           |
| No                                                                         | •         |
| Fill empty columns                                                         |           |
| No                                                                         | -         |
| ✓ Execute                                                                  |           |

Use "cut" tool to retain only columns of interest (Gene name, norm.siLuc2, 5. norm.siLuc3, norm.siMitf3, norm.siMitf4)

| Cut columns from a | table (Galaxy Version 1.0.2)                  |           |             | <ul> <li>Options</li> </ul> |              |              |
|--------------------|-----------------------------------------------|-----------|-------------|-----------------------------|--------------|--------------|
| Cut columns        |                                               |           |             |                             |              |              |
| c28,c6-c9          |                                               |           |             |                             |              |              |
| Delimited by       |                                               |           |             |                             |              |              |
| Tab                |                                               |           |             | •                           |              |              |
| From               |                                               | Gene name | norm.siLuc2 | norm.siLuc3                 | norm.siMitf3 | norm.siMitf4 |
| <b>B C D D</b>     | 05: Join two Datasets on data 104 and data 90 | LAMC1     | 18551       | 19142                       | 49967        | 53248        |
|                    |                                               | LAMA4     | 476         | 510                         | 2259         | 2277         |
| ✓ Execute          |                                               | PTEN      | 1646        | 1603                        | 4886         | 4557         |
|                    |                                               | LAMB1     | 2112        | 2099                        | 4581         | 4658         |
|                    |                                               | LAMB2     | 3928        | 3758                        | 7688         | 8185         |
|                    |                                               | KITLG     | 392         | 429                         | 1120         | 1090         |
|                    |                                               | FGF12     | 66          | 68                          | 336          | 350          |
|                    |                                               | PIK3R3    | 509         | 439                         | 1090         | 1111         |
|                    |                                               | COL6A1    | 341         | 337                         | 796          | 917          |
|                    |                                               | FGFR3     | 52          | 37                          | 252          | 228          |
|                    |                                               | ITGA1     | 62          | 61                          | 223          | 256          |
|                    |                                               | ITGA3     | 106         | 131                         | 333          | 380          |
|                    |                                               | EFNA1     | 166         | 136                         | 361          | 336          |
|                    |                                               | FGF1      | 1           | 0                           | 39           | 36           |
|                    |                                               | VTN       | 10          | 4                           | 66           | 54           |
|                    |                                               | COL6A3    | 43          | 27                          | 98           | 129          |
|                    |                                               | CHRM2     | 2           | 1                           | 36           | 29           |
|                    |                                               | VEGFD     | 57          | 50                          | 137          | 138          |
|                    |                                               | LPAR2     | 40          | 38                          | 102          | 96           |
|                    |                                               | FGFR2     | 30          | 23                          | 77           | 71           |
| 6                  | Download this file                            | SGK2      | 7           | 9                           | 43           | 32           |
| 0.                 |                                               | IL7R      | 14          | 11                          | 54           | 38           |
|                    | and change file extension to typ              | · · ·     | A           |                             | .01          |              |

and change life extension to txt

 $\rightarrow$  siMittvssiLuc\_up\_pi3k\_akt.txt

### 7. Heatmap using http://www.heatmapper.ca/expression/

| eatmapper                                               | Expression                        | Pairwise                  | Image Overlay | Geomap         | Geocoordinate      | About <del>-</del>  |                                |
|---------------------------------------------------------|-----------------------------------|---------------------------|---------------|----------------|--------------------|---------------------|--------------------------------|
| Data Format                                             |                                   |                           | Plot          | Interactive    | Row Dendrogram     | Column Dendrogram   | Table                          |
| Select Data F<br>Example Fi<br>Upload File<br>Upload Mu | <b>ile.</b><br>le<br>itiple Files |                           | -1<br>Row     | 0 1<br>Z-Score | РІЗК-АКТ о         | ver-expressed genes | 5                              |
| Browse                                                  | siMitfvssiLuc_u                   | Ip_p Clear                |               | ի              |                    |                     | LAMB2<br>LAMC1                 |
| Scale<br>Type                                           | Row                               | •                         |               |                |                    |                     | ITGA1<br>COL6A<br>ITGA3        |
| Colour Srightness                                       | 50 0<br>50 -40 -30 -20 -10 0      | 50<br>10 20 30 40 50      |               |                |                    |                     | FGF12<br>LAMB1<br>LAMA4        |
| Number 3<br>of Chades                                   | 50<br>3 13 23 33 43 53            | 10<br>63 73 83 9310       | 0<br>><br>0   |                |                    |                     | VEGFD<br>PIK3R3<br>LPAR2       |
| Colour<br>Scheme                                        | Custom                            | •                         |               |                |                    |                     | FGF1<br>PTEN<br>FGFR3          |
| Low<br>Colour<br>#0016DB                                | Middle<br>Colour<br>#FFFFFF       | High<br>Colour<br>#FFFF00 |               | L_4<br>t       |                    | 222                 | FGFR2<br>EFNA1<br>CHRM2<br>VTN |
| Missing Data                                            | Colour                            |                           |               |                |                    |                     | IL7R<br>SGK2<br>COL6A          |
| Clustering Me                                           | ethod                             |                           |               | -              | .siLuc2<br>.siLuc3 | .siMitf3            | .siMitf4                       |
| Average Link                                            | kage                              | •                         |               |                | F F                | F                   | F                              |
| Distance Mea                                            | surement Meth                     | od                        |               |                |                    |                     |                                |
| Pearson                                                 |                                   | •                         |               |                |                    |                     |                                |